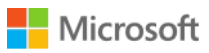

# TechReady19

# Installing the Exchange 2013 SP1 Edge role

# Lab overview:

The edge role was originally introduced with Exchange 2007 and serves as a gateway for messages going to and from the internet. The role disappeared in Exchange 2013 and has now been re-introduced with SP1. The role still operates a reduced attack surface and sits in the perimeter network providing message security, virus and malware protection, transport rules and address re writing. This lab will give you the necessary experience to install and configure the edge transport role.

# **Objectives:**

- Install Exchange 2013 Edge Role
- Configure Edge transport rules
- Configure Edge sync

# Estimated time to complete this lab:

# 30 Minutes

# Note regarding user account control:

Some steps in this lab may be subject to user account control. User account control is a technology which provides additional security to computers by requesting that users confirm actions that require administrative rights. Tasks that generate a user account control confirmation are denoted using a shield icon. If you encounter a shield icon, confirm your action by selecting the appropriate button in the dialog box that is presented.

# Account details:

Username: Administrator Password: LS1setup! Domain: contoso.com

# Lab computers:

| Server name | IP Address | Role                              | OS                     |
|-------------|------------|-----------------------------------|------------------------|
| CONDC       | 1.1.1.1    | DC, GC, DNS, Certificate services | Windows Server 2012 R2 |
| CONEXCH     | 1.1.1.2    | CAS, Mailbox (Exchange 2013 SP1)  | Windows Server 2012 R2 |
| CONEDGE     | 1.1.1.3    | EDGE, AD LDS                      | Windows Server 2012 R2 |
|             |            | (Exchange 2013 SP1)               |                        |

#### Lab Diagram:

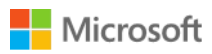

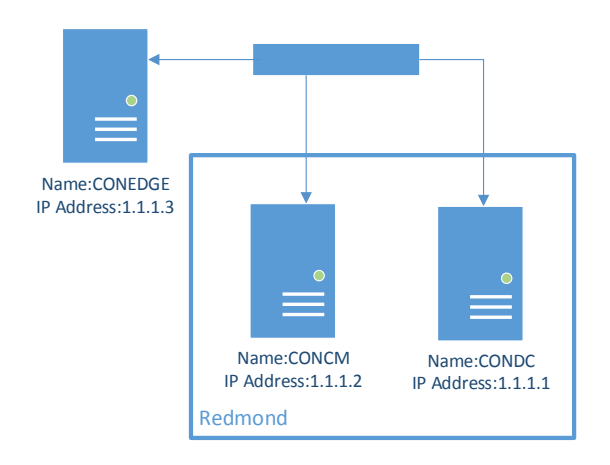

# Installing the Edge role:

# Installing Active Directory Lightweight directory services.

- 1. Log into CONEDGE using the administrator account (The CONEDGE server is not part of the domain)
- 2. On the task bar right click the PowerShell tile and click run as administrator
- 3. At the command prompt type import-module ServerManager and press enter
- 4. At the command prompt type add-windowsfeature ADLDS and press enter
- 5. Wait for the process to finish and close the PowerShell window

# Configure the DNS suffix.

- 1. Log into CONEDGE
- 2. Click Start
- 3. Click control panel
- 4. In control panel click system and security
- 5. Click system
- 6. Next to computer name, domain, and workgroup settings client change settings
- 7. In the system properties click change

| DNS Suffix and NetBIOS Computer Name                                      |  |  |
|---------------------------------------------------------------------------|--|--|
| Primary DNS suffix of this computer:<br>contoso.com                       |  |  |
| Change primary DNS suffix when domain membership changes                  |  |  |
| NetBIOS computer name:<br>CONDEDGE                                        |  |  |
| This name is used for interoperability with older computers and services. |  |  |
| OK Cancel                                                                 |  |  |

- 8. On computer/domain changes click more
- 9. Enter contoso.com as the primary suffix
- 10. Restart the server

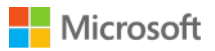

Create a DNS entry for the edge transport server.

- 1. Logon to CONDC
- 2. Click Start
- 3. Go to Administrative tools
- 4. Click DNS
- 5. Expand the Forward lookup zone and select contoso.com
- 6. Right click on contoso.com and select new A record

| â.                                                                                                    | DNS Manager                                                                                                    | _ <b>D</b> X                                                                                                    |  |  |  |
|----------------------------------------------------------------------------------------------------|----------------------------------------------------------------------------------------------------|----------------------------------------------------------------------------------------------------|--|--|--|
| File Action View Help                                                                                                    |                                                                                                    |                                                                                                    |  |  |  |
|                                                                                                    |                                                                                                    |                                                                                                    |  |  |  |
| DNS  CONDC  Forward Lookup Zones                                                                                                    | New Host X                                                                                                    | Data                                                                                                    |  |  |  |
| <ul> <li>▶ Imsdcs.contoso.com</li> <li>▲ Imsdcs.com</li> </ul>                                                                               | Name (uses parent domain name if blank): conedge                                                                                                    |                                                                                                    |  |  |  |
| ▷ []] _msdcs ▷ [] sites                                                                                                    | Fully qualified domain name (FQDN):                                                                                                    |                                                                                                    |  |  |  |
| <ul> <li>iiitcp</li> <li>iiiudp</li> <li>iii DomainDnsZones</li> <li>iiii ForestDnsZones</li> <li>iiiiiiiiiiiiiiiiiiiiiiiiiiiiiiii</li></ul> | IP address:          I.1.1.3         Create associated pointer (PTR) record         Allow any authenticated user to update DNS records with the same owner name | [66], condc.conto<br>condc.contoso.c<br>1.1.1.1<br>2002:0101:0101:00<br>1.1.1.2<br>1.1.1.2<br>1.1.1.1<br>2002:0101:0101:00<br>1.1.1.2 |  |  |  |
|                                                                                                    | Add Host Cancel                                                                                                    |                                                                                                    |  |  |  |
|                                                                                                    | < III                                                                                                    | >                                                                                                    |  |  |  |
|                                                                                                    |                                                                                                    |                                                                                                    |  |  |  |

- 7. Type conedge in the name and 1.1.1.3 in the IP address
- 8. Click Add Host
- 9. Click Done
- 10. Close DNS Manager

# Installing Edge using the setup wizard.

- 1. Logon to CONEDGE
- 2. Open file explorer
- 3. Browse to c:\software\Exchange2013\
- 4. Run setup.exe
- 5. Select don't check for updates and click Next
- 6. On the introduction page click **Next**
- 7. Accept the EULA and click **Next**

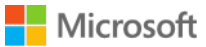

8. Choose "Don't use recommended settings" and click Next

| 0 | Use recommended settings                                                                                                    |
|---|----------------------------------------------------------------------------------------------------|
|   | Exchange server will automatically check online for solutions when encountering errors and provide usage feedback to Microsoft to<br>help improve future Exchange features. |
|   |                                                                                                    |
| ۲ | Don't use recommended settings                                                                                                    |
|   | Manually configure these settings after installation is complete (see help for more information).                                                                           |

9. Select the edge transport role and click Next

# Server Role Selection Select the Exchange server roles you want to install on this computer: MailBox role Client Access role Management tools Edge Transport role Automatically install Windows Server roles and features that are required to install Exchange Server

10. Click Next on the "installation space and location" page

- 11. When the readiness checks are complete click Install.
- 12. Click Finish when then install completes

# Creating the edge subscription.

Generate the Edge subscription file:

- 1. Logon to CONEDGE
- 2. Click start and open the Exchange management shell
- At the prompt type New-EdgeSubscription –FileName "c:\EdgeServerSubscription.xml"
- 4. Accept the warning by pressing Enter
- 5. Open file explorer and browse to the c:\ drive
- 6. Right click the EdgeServerSubscription.xml file and click Copy
- 7. Press the windows key + R and type \\1.1.1.2\c\$
- 8. Right click a blank area of the new window and click Paste

#### Import the Edge subscription file:

- 1. Logon to CONCM
- 2. Click start and open the Exchange management shell
- At the prompt type New-EdgeSubscription -FileData ([byte[]]\$(Get-Content -Path "C:\EdgeServerSubscription.xml" -Encoding Byte -ReadCount 0)) -Site "Redmond"

#### **Testing Edge sync**

- 1. Logon to CONCM
- 2. Click start and open the Exchange management shell
- 3. At the prompt type Test-EdgeSynchronization

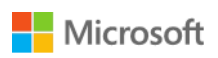

Appendix:

# TechNet resources

Exchange 2013 pre requisites

Exchange 2013 Edge subscriptions

Exchange 2013 Address rewriting

Blog posts

Exchange team blog SP1 announcement